ЕЛАМЕД

Изготовитель:

АО «Елатомский приборный завод» Адрес: Россия, 391351, Рязанская область, Касимовский район, р.п. Елатьма, ул. Янина, 25 Телефон бесплатной горячей линии: 8-800-200-01-13 E-mail: service@elamed.com Сайт: elamed.com

# Термограф медицинский «ТЕМПИК»

по ГИКС.941119.101 ТУ с принадлежностями Руководство по эксплуатации ГИКС.941119.101 РЭ

## Введение

Уважаемый покупатель!

Компания «ЕЛАМЕД» благодарит Вас за то, что Вы приобрели Термограф медицинский «ТЕМПИК». Используя его в сочетании с Вашим смартфоном, сможете контролировать изменения температуры тела Вашего ребенка, получая автоматические оповещения в случае ее повышения и не отвлекаясь от отдыха или домашних дел.

Кроме того, ТЕМПИК позволяет отобразить историю изменения температуры за несколько дней в виде графика, который поможет лечащему врачу установить правильный диагноз.

Для работы термографа требуется приложение Tempick, устанавливаемое на смартфон и загружаемое из сети Internet.

Внимание! Для работы с изделием необходим смартфон или планшет с операционной системой Android™ версии не ниже 4.3 или **iOS<sup>®</sup> версии не ниже 8.0** (не ниже iPhone<sup>®</sup> 4S, iPad<sup>®</sup> 3 с обновленной iOS), позволяющий установить приложение Tempick (см. раздел «Установка приложения на смартфон»).

Информация об изменениях температуры с устройства на смартфон передается посредством беспроводной передачи данных с поддержкой

Приложение на смартфоне способно одновременно принимать данные от двух устройств ТЕМПИК, что позволяет контролировать изменения температуры сразу у двоих детей.

Торговая марка Android принадлежит компании Gooale. Inc. Торговые марки iPhone, iPad принадлежат компании Apple, Inc.

### Назначение и принцип действия

ТЕМПИК предназначен для графического отображения динамики температуры тела ребенка в целях наблюдения за ее изменения колебаниями.

Изделие может применяться в медицинских учреждениях и домашних условиях у детей с окружностью верхней трети плеча от 14 до 22 см. В состав изделия входят Термограф медицинский «ТЕМПИК» (далее – устройство), закрепляемый с помощью ремешка в верхней части руки, ключ батарейного отсека (принадлежность) и Приложение Tempick к смартфону, принимающее данные от устройства и отображающее их на экране смартфона. Приложение Tempick загружается из сети Internet

### Показания к применению

Заболевания, сопровождающиеся повышением температуры тела

### Противопоказания к применению

Отсутствуют.

### Функциональные особенности устройства

- Беспроводная передача данных на смартфон.
- Длительное время работы от одного элемента питания.
- Управление устройством с помощью одной кнопки. Оповещение в случае повышения температуры тела ребенка.
- Графическое отображение изменений температуры за длительный
- период.
- Автоматическое оповещение о спадании фиксирующего ремешка. Автоматическое отключение при прекращении использования
- Не содержит ртути.

## Указания по безопасности

К выполнению процедур с использованием устройства приступайте только после ознакомления с настоящим Руководством по эксплуатации Описание символов:

Изделие соответствует требованиям нормативных документов EHE Таможенного Союза.

- Устройство обеспечивает защиту от попадания посторонних **IP**<sub>42</sub> предметов диаметром более 1 мм и вертикально падающих капель воды при наклоне корпуса на 15°
  - Устройство включает в себя радиочастотный передатчик

ЕЛАМЕД

ĺÌ Обратитесь к руководству по эксплуатации.

Рабочий цикл: 24 часа – работа, 5 минут – перерыв.

- Символы на устройстве:
- Å Рабочая часть типа В
- 3 Батарейный отсек открыт
- 8 Батарейный отсек закрыт
- Ňů, Машиночитаемый технологический штрих-кол

Данное устройство удовлетворяет требованиям стандарта ГОСТ Р МЭК 60601-1-2-2014 по электромагнитной совместимости (ЭМС). С документацией о соответствии можно ознакомиться на сайте www.elamed.com. Не следует использовать изделия, которые генерируют сильные электрические и магнитные поля, в непосредственной близости от данного изделия.

ТЕМПИК является медицинским изделием и внесен в Государственный реестр медицинских изделий.

Регистрационное удостоверение № РЗН 2020/12942 от 15.12.2020 г.

### Общий вид устройства

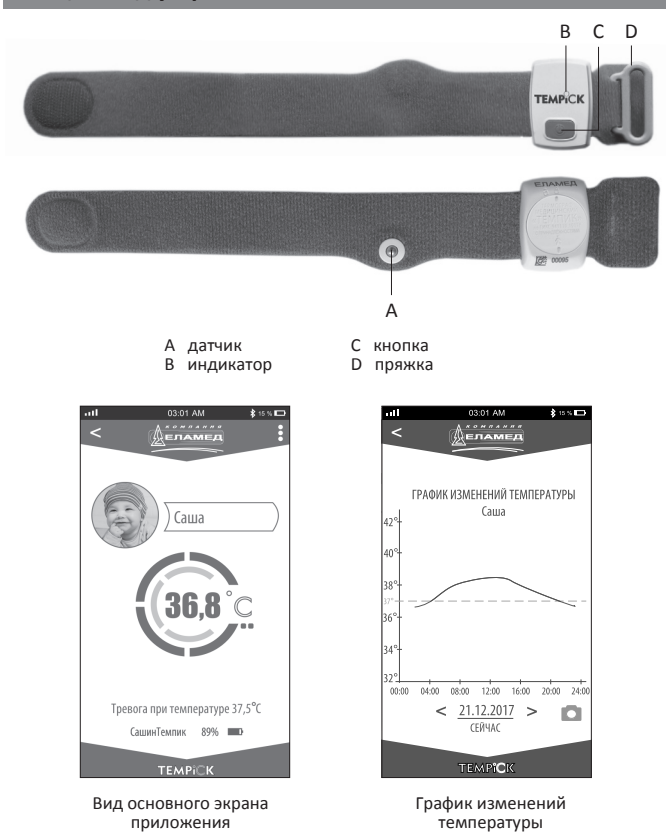

Примечание. Внешний вид экранов приложения зависит от Вашего смартфона и

ться от изображений в данном руководст

### Комплект поставки

| Наименование                            | Количество, шт. |
|-----------------------------------------|-----------------|
| Термограф медицинский «ТЕМПИК»          | 1               |
| Руководство по эксплуатации             | 1               |
| Потребительская тара                    | 1               |
| Приложение Tempick*                     | 1               |
| Принадлежность: Ключ батарейного отсека | 1               |

\*Примечание. Приложение Тетріск, входящее в состав термографа, скачивается потребителем самостоятельно из сети Internet (см. «Установка приложения на смартфон»).

### Технические характеристики

| Элемент питания (установлен)                                                                                                    | CR2032                                                     |
|----------------------------------------------------------------------------------------------------|------------------------------------------------------------|
| Средний ток потребления устройства в рабочем<br>режиме, мкА, не более                                                                | 200                                                        |
| Продолжительность непрерывной работы<br>в рабочем режиме от нового элемента питания,<br>ч., не менее                                 | 1000                                                       |
| Стандарт беспроводной передачи данных                                                                                                | BLE* 4.0                                                   |
| Расстояние между устройством и смартфоном,<br>при котором обеспечивается передача данных<br>в условиях прямой видимости, м, не менее | 20                                                         |
| Максимальное количество подключенных<br>устройств, с которыми приложение Tempick<br>может работать одновременно                      | 2                                                          |
| Референтная ошибка, °С, не более                                                                                                    | 0,1                                                        |
| Разрешающая способность, °С                                                                                                    | 0,1                                                        |
| Диапазон регистрации изменений<br>температуры, °C                                                                                    | 3242                                                       |
| Время установления рабочего режима, мин,<br>не более                                                                                 | 1                                                          |
| Термограф обеспечивает непродолжительный<br>режим работы                                                                             | не менее 24 часов:<br>24 часа – работа,<br>5 мин – перерыв |
| Ресурс устройства, количество фиксаций на<br>округлом теле в виде цилиндра диаметром (45±3)<br>мм, не менее                          | 1800                                                       |
| Версия программного обеспечения устройства                                                                                           | 25-0101                                                    |
| Версия приложения Tempick                                                                                                    | 1.0                                                        |
| Календарный срок службы с даты начала<br>эксплуатации до достижения предельного<br>состояния, не менее                               | 5                                                          |
| Габаритные размеры устройства, мм:<br>- длина<br>- ширина<br>- толщина                                                               | 270±10<br>40±3<br>11±2                                     |
| Масса устройства с элементом питания, г                                                                                              | 15±1                                                       |
| Масса ключа батарейного отсека, г                                                                                                    | 0,3±0,1                                                    |
|                                                                                                    |                                                            |

### Подготовка к работе

После длительного хранения или транспортирования при температуре ниже +10 °С перед включением выдержите устройство в помещении с температурой от +10 °C до +35 °C не менее одного часа. Проведите внешний осмотр устройства и убедитесь в целостности его

корпуса, ремешка, пряжки и фиксирующей «липучки».

## Установка приложения на смартфон

Для работы с «ТЕМПИК» установите на Ваш смартфон приложение Tempick. воспользовавшись

соответствующей ссылкой или QR-кодом:

Android (4.3 и выше)

https://play.google.com/store/apps/details?id=com.elamed.tempick

#### iPhone (iOS 8 и выше)

https://itunes.apple.com/ru/app/tempick/id1440270888?mt=8

Также можно воспользоваться поиском по ключевому слову «Темпик» или «Tempick» в Google Play для Android-смартфона или App Store для iPhone.

Внимание! При первом запуске приложения следует разрешить приложению доступ к данным о местоположении устройства (в случае появления такого запроса). Иначе термограф не будет обнаруживаться смартфоном.

### Способы дезинфекции

Перед первым применением и после каждого последующего применения продезинфицируйте наружные поверхности термографа способом двукратного протирания с интервалом 10 минут смоченной в дезинфицирующем растворе и отжатой марлевой салфеткой. Затем протрите поверхности смоченной в воде отжатой салфеткой и просушите их при температуре окружающего воздуха не более +50 °C. В качестве дезинфицирующего раствора может быть использован 3% раствор Перекиси водорода по ГОСТ 177-88 с добавлением 0,5% моющего средства по ГОСТ 25644-96.

### Порядок использования по назначению

1. Убедитесь в том, что функция беспроводной передачи BLE на Вашем смартфоне включена (доступно подключение устройств).

2. Запустите установленное на Вашем смартфоне

приложение Tempick. Откроется окно отображающее список доступных к подключению

термографов 3. Включите устройство кратковременным нажатием на кнопку, расположенную на корпусе.

При этом возникнет однократная вспышка светового индикатора белого цвета, которая буде периодически повторяться каждые 4 секунды.

Внимание! Если на момент включения устройства уровень заряда элемента питания

составит менее 10%, включение будет сопровождаться двукратным коротким миганием светового индикатора белого цвета.

Окно поиска термографо При попытке включения устройства с разряженным до 0% элементом питания

включения устройства не произойдет, и возникнет однократное короткое мигание и однократное длительное свечение индикатора.

В течение нескольких секунд после включения термографа его название появится в списке обнаруженных устройств в окне приложения смартфона.

Если устройство подключается впервые, то его название отображается в виде слова «ТЕМРІСК» и серийного номера. Если устройство ранее уже имело сеанс подключения к данному смартфону, в течение которого было переименовано пользователем, то название устройства отобразится с учетом переименования.

4. Сверьте отображаемый на экране смартфона серийный номер устройства с заводским серийным номером, нанесенным на нижнюю сторону корпуса устройства – номера должны совпасть.

Внимание! Во избежание подключения к «чужому» устройству запрещается пользоваться устройством в случае несовпадения серийных номеров.

5. В списке обнаруженных устройств коротким прикосновением выберите Ваше устройство.

В течение нескольких секунд произойдет подключение смартфона к устройству, сопровождающееся четырехкратным миганием светового индикатора белого цвета, после чего на смартфоне откроется основной экран приложения. При этом периодическая световая индикация на устройстве прекращается.

Внимание! Во избежание подключения к «чужому» устройству запрещается пользоваться устройством в случае отсутствия индикации подтверждения подключения в виде четырехкратного мигания светового индикатора

Внимание! При отсутствии подключения к смартфону в течение 5 минут после включения или потери связи устройство автоматически выключается с целью экономии энергии источника питания.

6. Для проверки работоспособности устройства прижмите свой палец к датчику и убедитесь в том, что в поле вывода расчетных значений температуры происходит рост показаний.

7. С помощью ремешка закрепите устройство в верхней трети плеча

ребенка таким образом, чтобы датчик оказался максимально глубоко в подмышечной впадине и был плотно прижат к плечу.

Для комфорта использования каждые 24 часа снимайте термограф на 5 минут или перемещайте его на другую руку ребенка

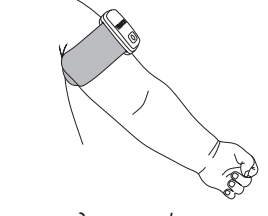

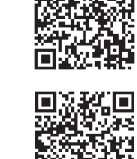

- товарный знак предприятия изготовителя - наименование изделия
- товарный знак изделия (в случае наличия) - заводской номер

Маркировка на потребительской таре:

Условия хранения: температура воздуха от -50 °C до +40 °C, влажность воздуха 98% при +25 °C.

Условия транспортировки: температура воздуха от -50 °C до +50 °C, влажность воздуха 100% при +25 °C.

- Перед проведением процедур проведите внешний осмотр устройства и убедитесь в целостности его корпуса, ремешка, пряжки и фиксирующей «липучки».
- Во избежание попадания воды устройство следует снимать во время купания ребенка.
- При дезинфекции устройства не допускайте попадания внутрь корпуса дезинфицирующих средств.
- Оберегайте устройство от сырости, механических воздействий, сотрясений и ударов.
- Оберегайте устройство от воздействия прямых солнечных лучей и высоких температур.
- При обнаружении высокой температуры тела у ребенка или подозрении на неправильную работу изделия следует уточнить значение температуры с помощью обычного ртутного термометра, входящего в реестр средств измерений.

\* Bluetooth Low Energy

### Условия использования

Устройство предназначено для эксплуатации в нормальных климатических условиях для изделий исполнения УХЛ категории 4.2 в соответствии с ГОСТ 15150-69: температура окружающего воздуха от +10 °C до +35 °C, атмосферное давление 86,6-106,7 кПа (600-800 мм рт.ст.) и относительная влажность 80% при температуре 25 °C.

Устройство не предназначено для работы в среде с повышенным содержанием кислорода по ГОСТ Р МЭК 60601-1-2010. Класс устройства в зависимости от потенциального риска применения -2а по ГОСТ 31508-2012

Rum устройством термографа не удаляйте смартфон от устройства более чем на 20 м в условиях прямой видимости.

Внимание! При неплотном прилегании датчика к телу ребенка возможны отклонения показаний в нижнюю сторону.

8. Далее проводите необходимые операции в приложении смартфона, используя элементы управления основного экрана приложения

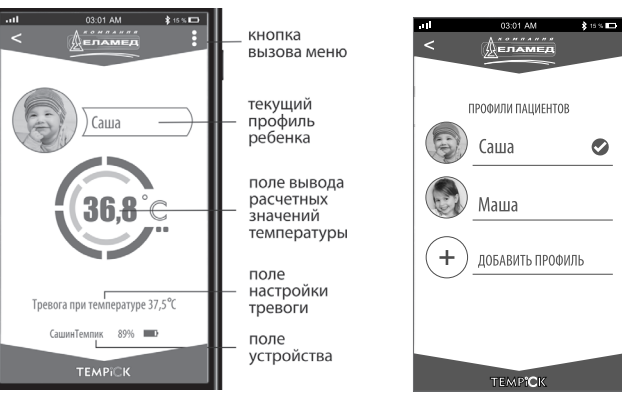

#### Основное окно приложения

Окно списка профилей

### Текущий профиль ребенка.

Отображает профиль ребенка, для которого в данный момент производится сбор и сохранение данных, поступающих на смартфон. Для выбора существующего профиля другого ребенка коснитесь имени или фотографии ребенка на основном экране и в открывшемся списке профилей коротким касанием выберите нужный Вам профиль.

Приложение вернется в основное окно, отобразив в качестве текущего выбранный Вами профиль ребенка. Если в списке профилей отсутствует необходимый профиль, Вы можете

создать его, воспользовавшись кнопкой вызова меню и выбрав пункт «ЛОБАВИТЬ ПРОФИЛЬ»

При выборе данного пункта откроется окно, в котором следует ввести название нового профиля (имя ребенка).

Также Вы можете привязать к профилю фотографию ребенка и указать его пол, а также настроить уровень тревоги.

ТРЕВОГА вкл/выкл

36 4

37

38 6

СОХРАНИТЬ

TEMPICK

Окно настройки тревоги

ИП СИГНАЛА

МЕЛОДИЯ СИГНАЛА

ОПОВЕЩАТЬ

ПРИ ДОСТИЖЕНИИ ТЕМПЕРАТУРЫ

5

- Внимание! График изменений температуры строится по данным конкретного ребенка. Для корректного сохранения данных и
- последующего отображения графика изменений температуры должен быть верно выбран профиль ребенка.

### Поле настройки тревоги.

Отображает текущий порог тревоги. Приложение имеет возможность формировать визуальное и звуковое оповещение при превышении пороговых значений температуры, ранее установленных пользователем

Для установки порога тревоги коснитесь поля настройки тревоги. В открывшемся окне Вы сможете задать пороговые значения температуры при которых будет подаваться тревожный сигнал, включить или выключить оповещение, а также указать тип и мелодию звукового сигнала.

#### Поле устройства.

Отображает название устройства и степень заряда его источника питания. При касании поля устройства открывается окно, содержащее информацию о подключенном устройстве и позволяющее задать желаемое название этому устройству.

#### Кнопка вызова меню.

Открывает меню для управления всеми вышеперечисленными операциями, а также отсоединением смартфона от устройства, присоединением ко второму устройству и выходом из приложения.

Поле вывода расчетных значений температуры. Для отображения графика изменений температуры следует коснуться поля температуры на основном экране или выбрать соответствующий пункт в меню. ГРАФИК ИЗМЕНЕНИЙ ТЕМПЕРАТУРЫ Откроется окно с изображением графика изменений температуры за текущий календарный день. График масштабируем Для перехода на предыдущий или следующий временной период используйте стрелки «<» и «>» Для вывода данных за конкретный календарный день коснитесь поля даты и в открывшемся календаре выберите нужную дату. Для возврата к отображению данных за текущий день коснитесь ссылки «СЕЙЧАС». < <u>21.12.2017</u> > Для создания привязанной ко времени информационной точки с произвольным текстовым описанием какого-либо события, например, с целью зафиксировать момент приема Окно отображения лекарственных средств: графика коснитесь и удерживайте палец на графике в зоне, совпадающей по времени с сохраняемым событием;

- в появившихся полях введите время и суть события (например, «29/02/2019 21:15», «Дали жаропонижающее 500 мг»); нажмите кнопку «Сохранить» - новая точка появится на графике в
- виде небольшого кружочка. Для просмотра существующей точки, коснитесь ее пальцем.

С помощью кнопки 💼 можно поделиться изображением графика, используя различные способы коммуникации Вашего смартфона. При этом получатель также увидит содержимое открытой в данный момент информационной точки.

### Работа с двумя устройствами

Приложение ТЕМПИК позволяет одновременно работать с двумя термографами и контролировать изменения температуры сразу у двоих детей. Для подключения к смартфону второго устройства термографа:

- включите второе устройство;
- коснитесь поля вызова меню основного экрана приложения;
- в открывшемся меню выберите пункт «ПОДКЛЮЧИТЬ ВТОРОЙ ТЕРМОГРАФ». При этом откроется окно поиска с перечнем названий устройств, доступных к подключению проведите манипуляции, изложенные
- в п.п. 4-7 настоящего раздела.

После подключения второго устройства окно приложения разделится на две части и будет одновременно отображать данные, принимаемые

- с обоих устройств.
- 9. Завершение работы.

Для завершения работы с приложением выберите пункт меню «ОТКЛЮЧИТЬСЯ И ВЫЙТИ». После отключения устройства от смартфона оно в течение 5 минут будет доступно для повторного подключения. Если в течение указанного

времени не произойдет подключения к смартфону, устройство выключится автоматически. Работающее устройство можно принудительно выключить нажатием и

удерживанием его кнопки в течение 3 секунд. Выключение устройства сопровождается однократным длительным свечением индикатора белого цвета

Внимание! При попытке выключить устройство, уже находящееся в выключенном состоянии, произойдет включение устройства, сопровождающееся короткой вспышкой светового индикатора,

| Двукратное короткое<br>мигание ••                                        | Включение с низким уровнем заряда<br>элемента питания (заряд <=10%).                                                                                                    |
|--------------------------------------------------------------------------|----------------------------------------------------------------------------------------------------|
| Однократное короткое<br>мигание и однократное<br>длительное свечение • – | Попытка включения устройства при<br>разряженном до 0% элементе питания.<br>Устройство при этом не включается.                                                                                                    |
| Длительное однократное<br>свечение –                                     | <ol> <li>Нормальное выключение устройства.</li> <li>Автоматическое выключение<br/>устройства по причине отсутствия связи со<br/>смартфоном в течение</li> <li>минут или при разряде элемента<br/>питания до 0%.</li> </ol>                                                                                                    |
| Четырехкратное мигание                                                   | Нормальное подключение устройства к<br>смартфону.                                                                                                    |
| Отсутствие индикации                                                     | <ol> <li>При попытке включения устройства:         <ul> <li>устройство уже включено<br/>(а при отсутствии периодической<br/>индикации уже подключено к<br/>смартфону);</li> <li>элемент питания полностью разряжен.</li> </ul> </li> <li>При попытке подключения смартфона к<br/>устройству:         <ul> <li>устройство недоступно из-за выхода<br/>за пределы зоны действия радиоканала<br/>смартфона;</li> <li>устройство выключено;</li> <li>смартфон подключился к другому<br/>устройству, ошибочно выбранному<br/>пользователем в списке доступнох;</li> </ul> </li> </ol> |

Приложение Tempick информирует пользователя о наступлении важных событий с помощью сообщений, приведенных в таблице 2.

устройств приложения смартфона.

|                                                                                                    | Таблица                                                                                                    |
|----------------------------------------------------------------------------------------------------|----------------------------------------------------------------------------------------------------|
| Сообщение                                                                                               | Событие или состояние                                                                                                    |
| Для поиска и<br>подключения устройств<br>необходимо включить<br>функцию беспроводной<br>передачи данных | На смартфоне выключена функция<br>беспроводной передачи данных,<br>необходимая для работы термографа.<br>Включите функцию BLE.                                                                                                    |
| Возможно, термограф был<br>выключен или подключен<br>к другому смартфону                                | <ol> <li>Устройство выключилось из-за<br/>бездействия в течение 5 минут.</li> <li>К устройству произведено подключение<br/>с другого смартфона.</li> </ol>                                                                          |
| Тревога! Текущая<br>температура достигла<br>порога                                                      | Достигнуто ранее установленное пороговое значение температуры.                                                                                                    |
| Низкий заряд батарейки                                                                                  | Элемент питания разряжен.<br>Требуется замена элемента питания<br>CR2032.                                                                                                    |
| Потеряна связь с<br>термографом                                                                         | Устройство и смартфон были удалены<br>друг от друга на расстояние более 20 м<br>или между ними имеются препятствия<br>в виде стен, что вызвало потерю связи.<br>Качество связи может меняться в<br>зависимости от модели смартфона. |
| Проверьте положение<br>ремешка термографа                                                               | Температура значительно снизилась,<br>что говорит о возможном спадании<br>устройства с руки ребенка или о плохом<br>контакте датчика температуры с телом<br>ребенка                                                                 |

### Техническое обслуживание и ремонт

Устройство не требует специального технического обслуживания. Техническое обслуживание устройства сводится к профилактическому осмотру и проверке целостности корпуса перед каждым использованием, дезинфекции после каждого использования и замене элемента питания при его разряде.

В случае обнаружения неисправности устройство доставляется в сервисный центр полностью упакованным.

#### Замена элемента питания

Для обеспечения работоспособности устройства всегда имейте в запасе элемент питания CR2032. При разряде элемента питания произведите его замену

- с помощью ключа, входящего в комплект поставки, поверните крышку батарейного отсека против часовой стрелки так, чтобы стрелка оказалась напротив символа 👌;
- извлеките крышку из корпуса устройства и удалите из нее использованный элемент питания:
- установите новый элемент питания в крышку, обращая внимание на полярность (плюсовой вывод элемента питания должен быть обращен к крышке батарейного
- отсека); установите крышку с элементом питания в корпус устройства и
- поверните ее по часовой стрелке до упора так, чтобы стрелка указывала на символ 🖰.

### Ремонт

### Устранение неполадок

| Проблема                                                                | Возможная причина                                                                                              | Рекомендуемые действия                                                                                        |
|-------------------------------------------------------------------------|----------------------------------------------------------------------------------------------------|----------------------------------------------------------------------------------------------------|
| Устройство не<br>включается.<br>Отсутствует<br>индикация<br>при кратко- | Устройство уже<br>включено.                                                                                    | Выключите устройство<br>удерживанием кнопки<br>в течение 3 секунд и<br>затем повторно включите<br>устройство. |
| временном<br>нажатии на<br>кнопку.                                      | Разряжен элемент<br>питания.                                                                                   | Замените элемент<br>питания.                                                                                  |
|                                                                         | Неправильно<br>установлен элемент<br>питания.                                                                  | Правильно установите<br>элемент питания,<br>соблюдая полярность.                                              |
| Отсутствует какая-<br>либо индикация<br>при удерживании                 | Разряжен элемент<br>питания.                                                                                   | Замените элемент<br>питания.                                                                                  |
| кнопки в течение<br>3 секунд.                                           | Неправильно<br>установлен элемент<br>питания.                                                                  | Правильно установите<br>элемент питания,<br>соблюдая полярность.                                              |
| Устройство<br>включается, но не<br>обнаруживается<br>смартфоном.        | Велико расстояние<br>между устройством<br>и смартфоном или<br>имеются какие-либо<br>препятствия между<br>ними. | Улучшите условия<br>передачи данных по<br>радиоканалу, приблизив<br>смартфон к устройству.                    |
|                                                                         | Неисправен<br>смартфон.                                                                                        | Подключите устройство к<br>другому смартфону.                                                                 |

Если вышеперечисленные действия не устранили проблему, обратитесь в по телефону горячей линии 8 800 200-01-13 для получения информации о ближайшем сервисном центре.

### Перечень используемых стандартов

ГОСТ ISO 10993-1-2011 ГОСТ Р МЭК 60601-1-2010 ГОСТ Р МЭК 60601-2-2014 ГОСТ 31508-2012 ГОСТ Р 50444-92 ГОСТ 15150-69 ГОСТ Р МЭК 62304-2013 СанПиН 2.1.7.2790-10

### Утилизация

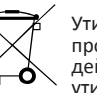

Утилизация устройства и элемента питания должна проводиться в соответствии с нормами и правилами, действующими в Российской Федерации на момент утилизации

Устройство после использования относится к классу Б СанПиН 2.1.7.2790-10 как потенциально эпидемиологически опасные отходы. Мероприятия по обеззараживанию и утилизации использованных устройств должны проводиться в соответствии с требованиями СанПиН 2.1.7.2790-10 и иных нормативных правовых актов Российской Федерации (при наличии).

### Гарантии изготовителя

1. Изготовитель гарантирует соответствие качества устройства требованиям Руководства по эксплуатации при соблюдении потребителем условий и правил хранения, транспортирования и эксплуатации

Гарантийный срок эксплуатации – 12 месяцев со дня продажи. В течение гарантийного срока предприятие-изготовитель безвозмездно ремонтирует или заменяет устройство и его составные части по предъявлении гарантийного талона.

Гарантийный срок хранения – не менее 36 месяцев от даты упаковывания

2. Условия гарантии

2.1. Гарантия действительна только при наличии правильного и четко заполненного гарантийного талона с указанием заводского номера изделия, даты продажи и четкой печатью торгующей организации. 2.2. Гарантия не распространяется на следующие случаи:

- если устройство имеет следы постороннего вмешательства или была
- попытка ремонта в неуполномоченном сервисном центре; если обнаружены несанкционированные изменения конструкции или схемы электронного устройства;
- если устройство имеет механические повреждения;
- если устройство имеет повреждения, вызванные попаданием внутрь посторонних предметов, веществ, жидкостей.

Адрес завода-изготовителя: Россия, 391351, Рязанская область, Касимовский район, р.п. Елатьма, ул. Янина, 25 АО «Елатомский приборный завод»

### Телефон бесплатной горячей линии: 8-800-200-01-13 ГАРАНТИЙНЫЙ ТАЛОН

на ремонт (замену) в течение гарантийного срока

Термографа медицинского «ТЕМПИК» по ГИКС.941119.101 ТУ с принадлежностями

Заводской номер

Приобретен

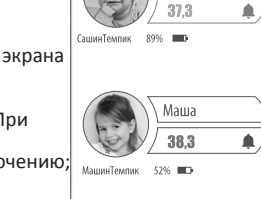

Работа с двумя **устройства**ми

ющеися каждые 4 секунды.

Внимание! Устройство автоматически выключается при:

- отсутствии подключения к смартфону в течение 5 минут;

полной разрядке элемента питания.

### Индикация и сообщения

Светодиодный индикатор электронного устройства ТЕМПИКа информирует пользователя о событиях, приведенных в таблице 1:

| Таблица 1                                       |                                                                                                    |
|-------------------------------------------------|----------------------------------------------------------------------------------------------------|
| Индикация                                       | Событие                                                                                                    |
| Однократное короткое<br>мигание •               | <ol> <li>Нормальное включение устройства.</li> <li>Непреднамеренное включение при<br/>попытке выключить устройство, уже<br/>находящееся в выключенном состоянии.</li> </ol> |
| Периодическое мигание<br>каждые 4 секунды<br>•• | Устройство включено и готово к<br>подключению к смартфону.                                                                                                    |

Устройство является неремонтопригодным.

В случае обнаружения неисправности, возникшей по вине производителя, в течение гарантийного срока, устройство подлежит замене

В случаях появления сомнения в исправности или правильной работе изделия, при повреждениях составных частей изделия обратитесь к предприятию-изготовителю по адресу:

391351, Россия, Рязанская область, Касимовский район, р.п. Елатьма, ул. Янина, 25, АО «Елатомский приборный завод».

Дополнительную информацию можно получить по телефону горячей линии 8-800-200-01-13.

Транспортирование и хранение

Устройство может храниться в закрытом помещении при температуре от -50 °C до +40 °C и относительной влажности до 98% при температуре +25 °C

Устройство может транспортироваться любыми видами транспорта в макроклиматических районах с умеренным и холодным климатом и температурой окружающего воздуха от -50 °С до +50 °С, относительной влажности 100% при 25 °С.

| Дата продажи     | 1                                              |
|------------------|------------------------------------------------|
|                  | (дата, подпись)                                |
| Принят на гарант | ийное обслуживание ремонтным                   |
| предприятием     |                                                |
| Дата             | Города                                         |
| Выдан после      | ремонта                                        |
|                  | (дата, подпись)                                |
| М.П.             | Подпись руководителя<br>ремонтного предприятия |
|                  | Подпись руководителя                           |